# **EVOLVEO** Salvarix

Ez az útmutató a Salvarix kamerák telepítésére és kezelésére szolgál

CAM OT1080P03C

CAM IN720P316

CAM IN720P312

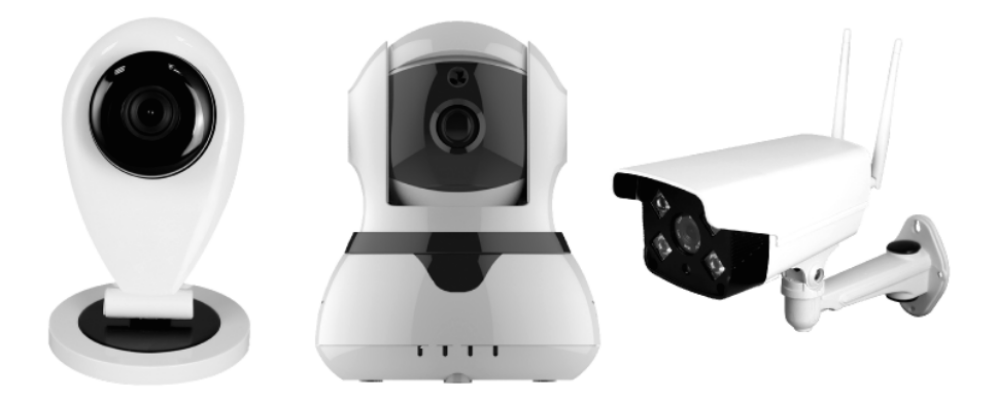

### www.evolveo.com

A kamerát az EVOLVEO Salvarix alkalmazás segítségével a kamerarendszer és a riasztás komplex kezelésére, vagy a Yoosee alkalmazás segítségével csak a kamerarendszer vezérlésére használhatja.

A CAM IN720P312 és a CAM IN720P316 kamera belterek őrzésére szolgál.

A CAM OT1080P03C kamera mind beltéren, mind kültéren elhelyezhető. A kamerát nem javasoljuk olyan helyre telepíteni, ahol erős esőnek lehet kitéve. Gondoskodjon róla, hogy a tápellátás és a LAN csatlakozói biztonságosan védve legyenek a nedvességtől – például legalább IP44 védelemmel ellátott telepítődobozzal.

A kamerák microSD slottal rendelkeznek. Olyan kártyát használjon, amelynek elég gyors az írási sebessége (minimum Class 10).

A kamera telepítéséhez használja a mellékelt tartozékokat.

#### Bejelentkezés és regisztráció

Az EVOLVEO Salvarix alkalmazásban lépjen be a "kamera" menübe.

 10:10 Image: Seznam zařízení
 +

 Seznam zařízení
 +

 Image: WM2FX-6F9C
 Deaktivováno

 Image: Kamera
 Kamera

Jelentkezzen be fiókjába vagy csináljon újat.

#### HU

| 10:10       |                   |                 | 😰 🛠 🖘 🖽 ااا 84% 🛓      |   |
|-------------|-------------------|-----------------|------------------------|---|
| <           |                   | Přihlášení      |                        |   |
|             |                   |                 |                        |   |
| 0           | +1                |                 | America                |   |
| X Zade      | ejte cisio modili | niho teletonu/e | -mailovou adresu       | ( |
| 📋 Zade      | jte heslo         |                 |                        |   |
|             |                   |                 |                        |   |
|             |                   | PŘIHLÁŠENÍ      |                        |   |
| Registrovat |                   |                 | Zapomněli jste heslo?? |   |

A bejelentkezés után hozzáadhatja a biztonsági kamerát. Nyomja meg a "+" gombot, és válassza a "Smartlink" opciót.

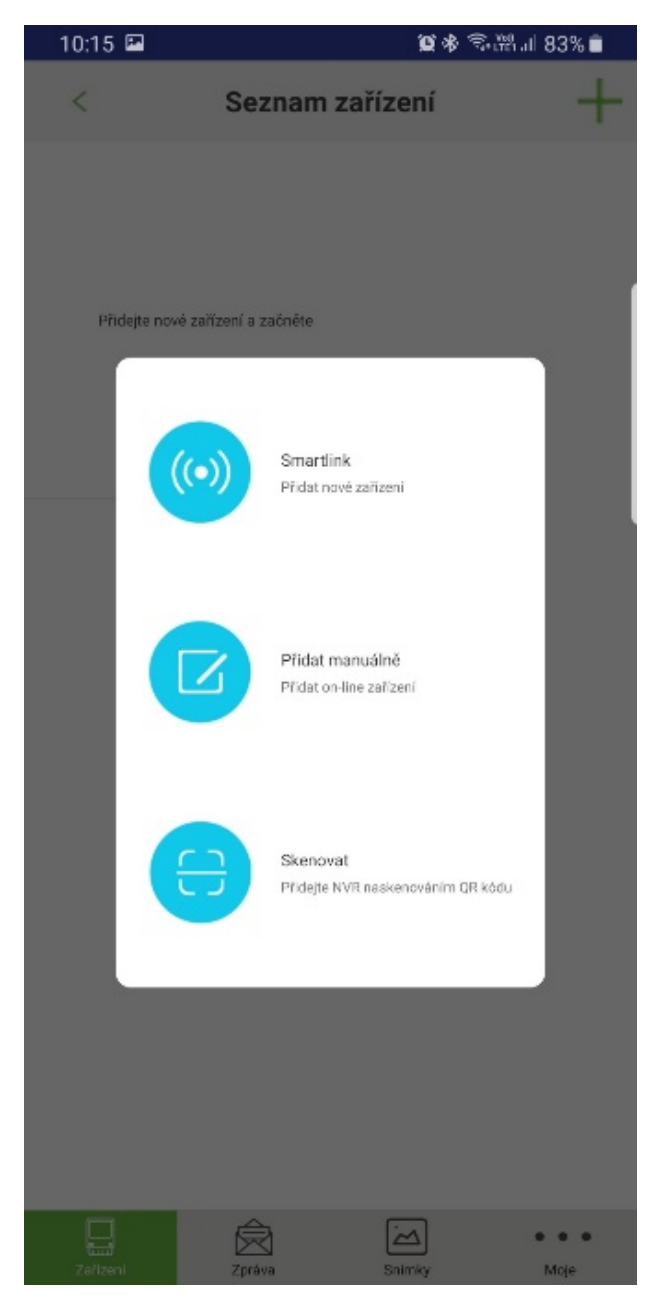

Válasszon csatlakozási módot.

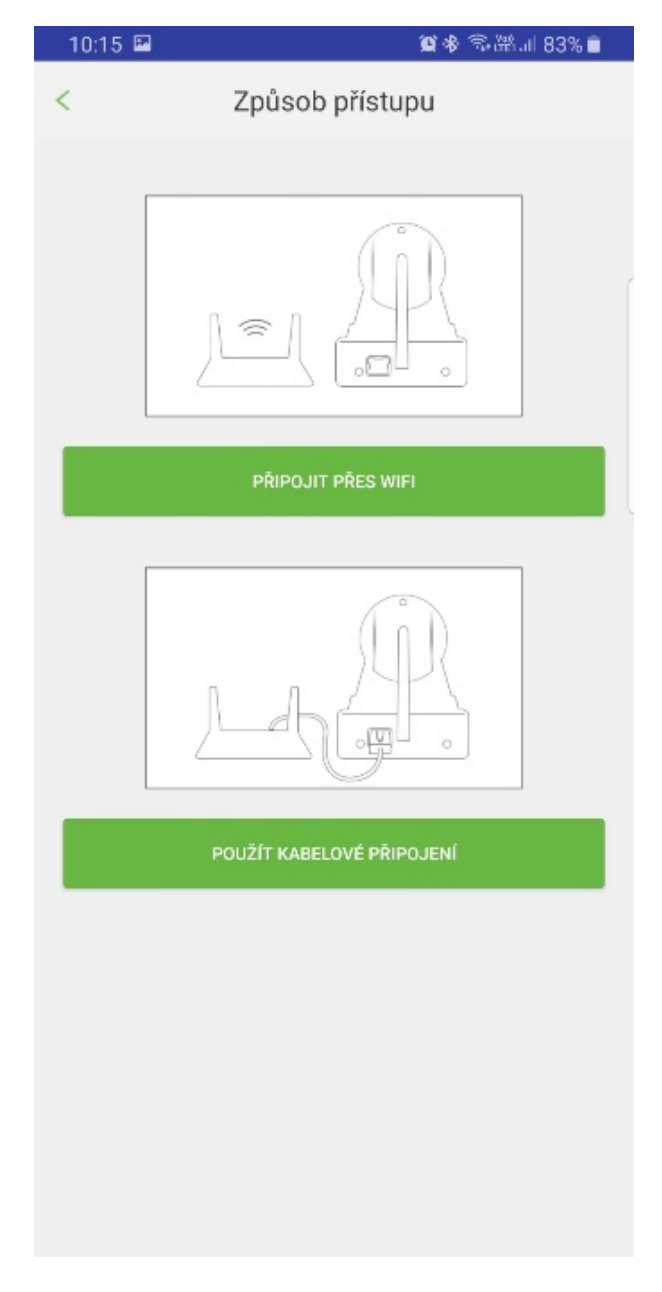

#### 1) WiFi

- Győződjön meg róla, hogy csatlakozva van a WiFi-hez
- Győződjön meg róla, hogy nem 5G WiFi-t használ nem támogatott
- Adja meg a hálózati belépés jelszavát
- Nyomja meg a "tovább" gombot

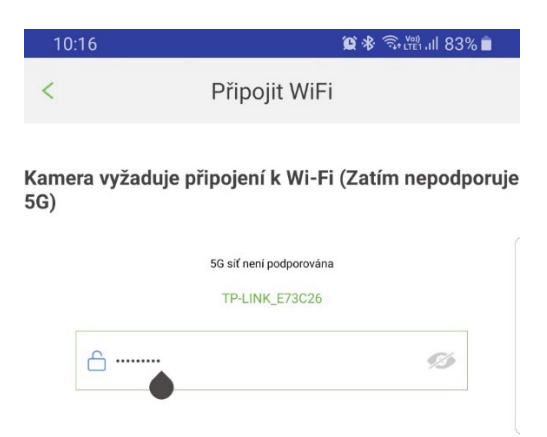

- Csatlakoztassa a kamerát a tápellátáshoz, és várja meg, míg lefut az incializálás
- A sikeres inicializálást követően a kamera rövid időközönként hangjelzést ad
- Nyomja meg a "hallgassa meg a hívóhangot" opciót
- Állítson be erős médiahangerőt a készülékén, és nyomja meg a "tovább" gombot

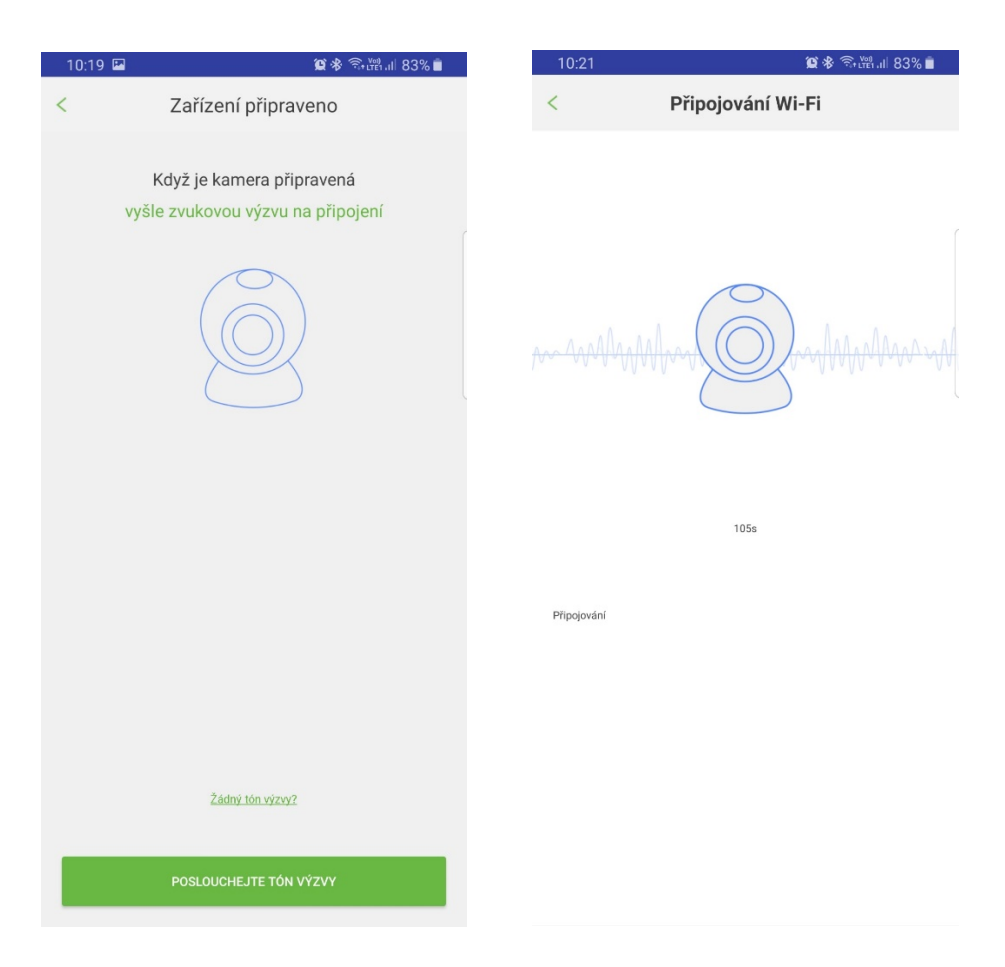

- A telefon elkezd egy konfigurációs hangfelvételt sugározni, tegye a telefont minél közelebb a kamerához.
- Párosítás után állítsa be a nevet és adja meg a kamera jelszavát

#### 2) LAN

- Csatlakoztassa a kamerát a tápellátáshoz és a LAN hálózathoz
- Várjon kb. 1 percet, míg a kamera inicializálása megtörténik
- A telefonnal csatlakozzon ugyanahhoz a hálózathoz
- Válassza az alkalmazásban a "Kábeles csatlakozás használata" opciót

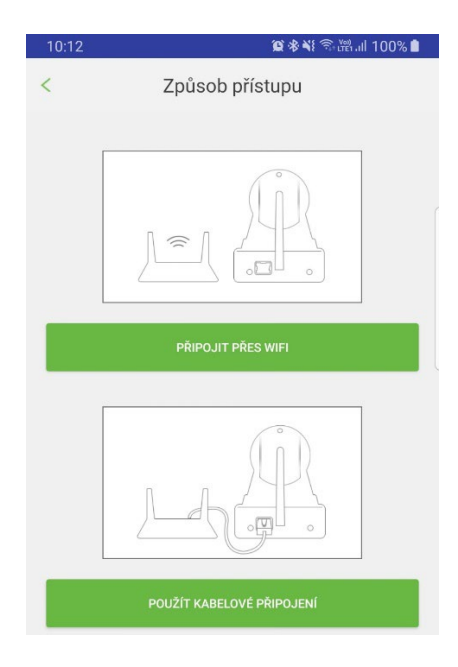

- A készülék listájában láthatja a csatlakoztatott kamerákat, válassza ki a kívánt kamerát, és nyomja meg a "+" jelet
- Adja meg a készülék nevét és a kamera jelszavát

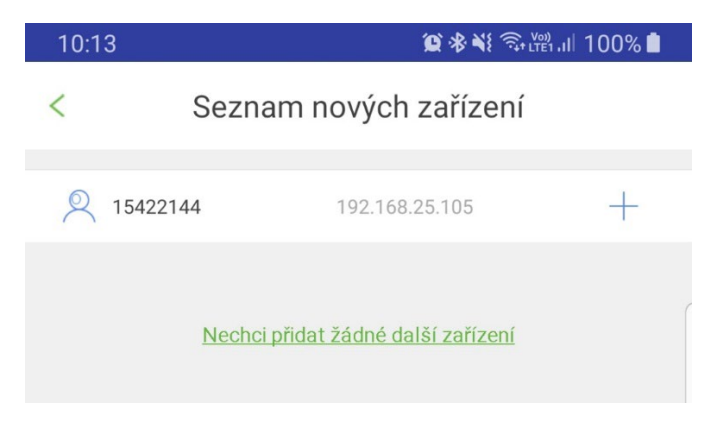

| 10:22                         | 교 😰 🕸 🙃 K편 .ill 82% 🗎                                                                  |
|-------------------------------|----------------------------------------------------------------------------------------|
| <                             | Upřesňování informací 🛛 💾                                                              |
|                               | ID 13892725                                                                            |
| O Zad                         | lejte jméno zařízení                                                                   |
| 🔓 Zad                         | lejte heslo zařízení                                                                   |
| Výchozí hes<br>ID:xx<br>Passv | lo zařízení bývá uvedeno na štítku na zadní nebo spodní straně<br>xxxxxx<br>vord : xxx |

 Módosítsa a gyári jelszót egy biztonságosra. Javasoljuk, hogy a biztonságos működés érdekében ez kis- és nagybetűk, számjegyek és speciális jelek kombinációja legyen.

| 10:14                             | 黛水¥ 売 👷 100%                                                                   |
|-----------------------------------|--------------------------------------------------------------------------------|
| <                                 | Upřesňování informací 🛛 💾                                                      |
|                                   | ID 15422144                                                                    |
| Zadej                             | te jméno zařízení                                                              |
| 🔓 Zadej                           | te heslo zařízení                                                              |
| Výchozí heslo<br>ID:xxx<br>Passwo | zařízení bývá uvedeno na štítku na zadní nebo spodní straně<br>xxxx<br>prd:xxx |

## 

- 1. Állapot
- 2. Gyenge jelszó
- 3. Őrzés aktiválása, kikapcsolása
- 4. Lejátszás, felvétel
- 5. Beállítások

#### Az élő kép vezérlése

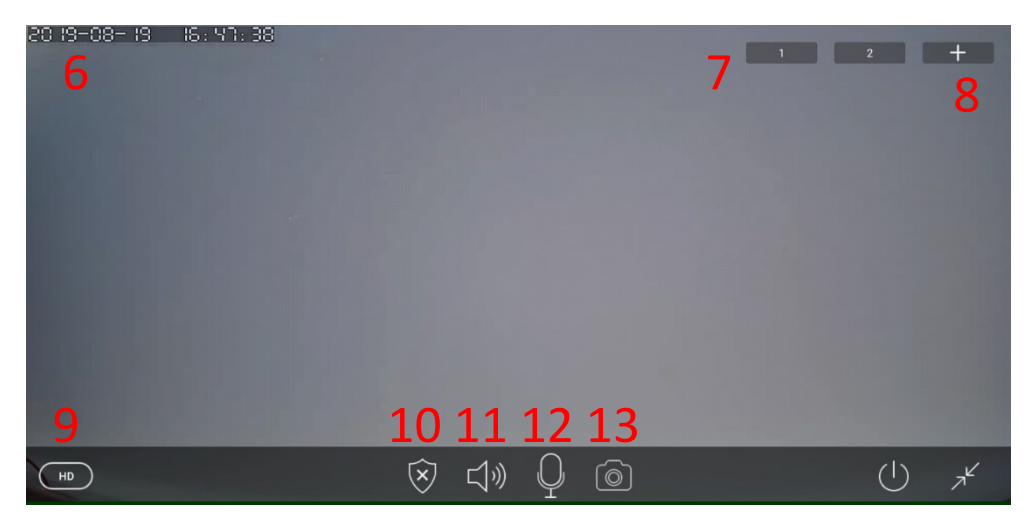

- 6. Dátum
- 7. Pozíció
- 8. Pozíció mentése
- 9. A minőség beállítása
- 10. Őrzés
- 11. Hangszóró
- 12. Mikrofon
- 13. A felvétel mentése

A beállítások menüjében beállíthatja a kamerák minden paraméterét:

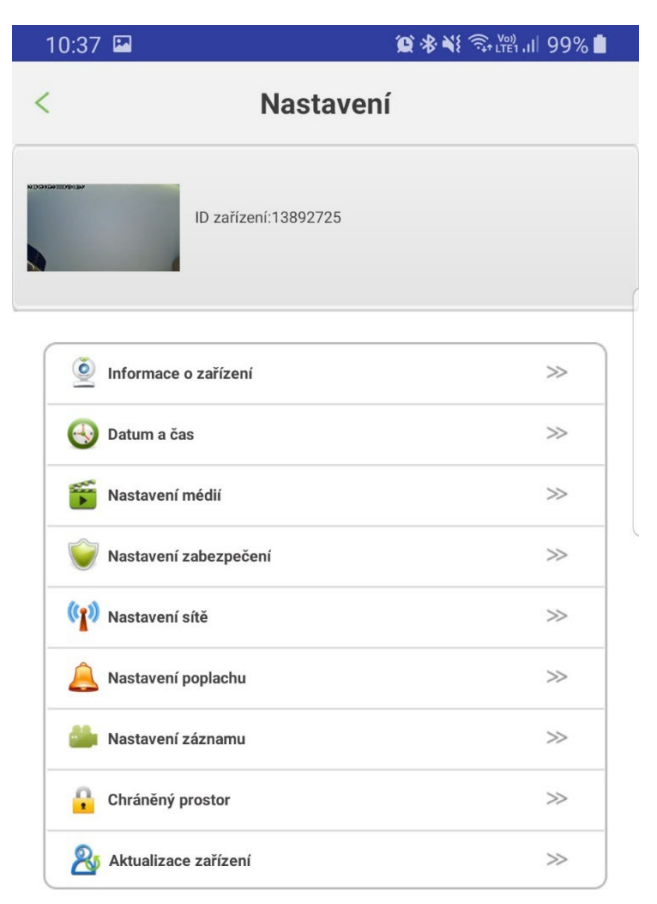

- Információk a készülékről (SW, FW verziója, a kamera neve)
- A kamera dátumának és idejének beállítása
- A videóformátum, a hangerő, a képelforgatás beállítása
- Az adminisztrátor és a host jelszavának beállítása
- A csatlakozások beállítása
- Riasztás beállítása, e-mail figyelmeztetés beállítása, mozgásérzékelés beállítása
- Terv szerinti videófelvétel készítésének beállítása
- Vezeték nélküli perifériák és vezeték nélküli érzékelők hozzárendelésének beállítása
- A kamera FW frissítése

#### GYIK:

Nem sikerül a WiFi-hálózathoz csatlakozni

- Ellenőrizze, 2,4 GHz-es hálózathoz csatlakozik-e
- Indítsa újra a kamerát a reset gomb 4 másodperces nyomva tartásával, majd kísérelje meg újra
- Állapítsa meg a WiFi-jel minőségét, párosításkor helyezze a kamerát minél közelebb a routerhez
- CAM OT1080P03C ellenőrizze a WiFi-antenna csatlakozóját
- CAM IN720P316 ellenőrizze a WiFi-antenna csatlakozóját, esetleg telepítsen külső antennát a jobb WiFI-vétel érdekében

A kamera nem vesz fel

- Ellenőrizze a MicroSD kártya állapotát és működőképességét
- Ellenőrizze a felvétel beállítását

A kamera nem működik

• Ellenőrizze, megfelelően van-e csatlakoztatva az adapter és a LANcsatlakozó

A kamera offline van

- Ellenőrizze az internet állapotát ott, ahol a kamera van
- Húzza ki a kamerát a tápellátásból, majd csatlakoztassa újra

#### Az útmutató elolvasása után is tanácsra van szüksége?

Először olvassa el a "Gyakran ismételt kérdések" részt a www.evolveo.com oldalon, vagy vegye fel a kapcsolatot az EVOLVEO műszaki tanácsadó részlegével. Ezt a terméket folyamatosan fejlesztjük és javítjuk. Ezért lehetséges, hogy az aktuális dizájn vagy működés nem felel meg pontosan a jelen használati útmutatóban leírtaknak. Az esetleges eltérés nem a készülék hibája, és nem ad okot reklamációra.

#### A jótállás NEM VONATKOZIK az alábbiakra:

- ha a készüléket más célra használja
- ha a telepítettől vagy a készülék menüjéből automatikusan vagy manuálisan letölthetőtől eltérő firmware-t telepít
- ha a nem megfelelő használat okozott elektromechanikus vagy mechanikus sérüléseket
- természeti jelenségek, pl. tűz, víz, statikus elektromosság, túlfeszültség stb. okozta károk esetén
- jogosulatlan javítás okozta károk esetén
- ha sérül a garanciaplomba, vagy a készülék sorozatszáma olvashatatlan

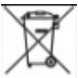

#### Megsemmisítés

Az áthúzott konténer ikon a terméken, a szövegben vagy a csomagoláson azt jelenti, hogy az EU-ban minden elektromos és elektronikus készüléket, elemet és akkumulátort a szelektív hulladék közé kell kidobni élettartama lejárta után. Ne dobja ezeket a termékeket a vegyes háztartási hulladék közé.

## 

Az Abacus Electric, s.r.o. ezúton kijelenti, hogy az EVOLVEO CAM OT1080P03C, CAM IN720P316, CAM IN720P312 összhangban van az ilyen típusú készülékekre vonatkozó szabványokkal és rendelkezésekkel.

A Megfelelőségi nyilatkozat teljes szövege megtalálható az ftp://ftp.evolveo.com/ce címen

Dovozce / Dovozca / Importer / Importőr Abacus Electric, s.r.o. Planá 2, 370 01, Czech Republic

Výrobce / Výrobca / Manufacturer / Gyártó Naxya Limited No. 5, 17/F Bonham Trade Centre, 50 Bonham Strand, Sheung Wan, Hong Kong Copyright © ABACUS Electric, s.r.o.

www.evolveo.com

www.facebook.com/EvolveoCZ

Minden jog fenntartva. A kivitel és jellemzők előzetes figyelmeztetés nélkül változhatnak.